## Istruzioni per il primo accesso ai servizi Google Suite For Education

Avanti

Una volta ricevute le credenziali di accesso, è sufficiente attenersi alla seguente guida per completare la procedura di attivazione.

- 1. Vai all'indirizzo https://www.google.it/
- 2. Clicca sul tasto "Accedi" in alto a destra.

Gmail Immagini 🗰 Accedi

Se hai già un account gmail digita su: "Aggiungi un altro account"

3. Inserisci l'indirizzo email nel formato nome.cognome@icvillaminozzo-re.edu.it e clicca sul tasto "Avanti"

| Googl<br>Acced<br>Continua su                                                    | e<br>di<br>Gmail              |        |
|----------------------------------------------------------------------------------|-------------------------------|--------|
| Indirizzo email o numero di telefono<br>mario.rossi@icvillaminozzo               | o-re.edu.it                   | ×      |
| Non si tratta del tuo computer? Ut<br>InPrivate per accedere. <b>Ulteriori i</b> | ilizza una fin<br>nformazioni | lestra |
| Crea un account                                                                  |                               | Avanti |
|                                                                                  |                               |        |

Tieni presente che:

- Nei nomi accentati non viene usato l'accento (es: Nicolò Rossi diventerà nicolo.rossi@icvillaminozzo-re.edu.it)
- Se il cognome è doppio o è composto da due parole vanno scritte entrambe senza spazi (es: Mario Di Pietro diventerà mario.dipietro@icvillaminozzo-re.edu.it)
- In caso di omonimia verranno comunicate ai genitori le credenziali personali.

Avanti

4. Inserisci la password che ti è stata fornita e clicca sul tasto "Avanti"

Tieni presente che la password iniziale che ti verrà fornita sarà uguale per tutti i ragazzi della classe, ma sarà da modificare al primo accesso. Da quel momento non sarà più visibile nemmeno dall'amministratore di sistema perciò si consiglia di segnarla.

5. A questo punto, Google ti darà il benvenuto e ti fornirà una serie di informazioni sul tuo account.

Lette le informazioni, cliccare il tasto "Accetta"

| Benvesuto     | nel tuo nuovo account. fisenatore@isissionca.edu.it. L'account 4 compatibile con tanti              |
|---------------|----------------------------------------------------------------------------------------------------|
| servizi Gor   | igle, ma è il tuo amministratore di isissionca edu.it che decide a quali senizi puoi accedere       |
| Per sugge     | rimanti sull'utilizze del tuo nuovo account, visita il Centre assistenza di Geogle.                 |
| Quando ut     | lizzi senizi Google, il tuo amministratore di dominio ha accesso ai dati del tuo account            |
| Exercatores   | greinsronce edu it, inclusi i dati memorizzati sull'account nei servici Google. Puoi avere          |
| ulterion int  | ormazioni qui oppure loggendo le norme sulla privacy della tuo organizzazione, se esistono          |
| Puoi scegi    | iere di tenere un account separato per l'utilizzo personale di gualistasi servicio Google, inclu    |
| E sorvizio i  | amail. Se hai van Account Google, puoi gestire l'account che utilizzi con i servizi Google e        |
| passare di    | su account all'altre quando vuoi. Il tuo nome atente e l'immagine del profilo ti consentono s       |
| verificare di | i avere scelto l'account desiderato.                                                                |
| Se la tua o   | rganizzazione ti da accesso ai sentzi principali di G Suite, il tuo utilizzo di tali servizi è      |
| regolato di   | al contratto G Suite dell'organizzazione. Tutti gli attri senizi di Google attivati                 |
| dall'arrenis  | istitatore ("Servizi aggiuntii") sono a tua disposizione ai sonsi dei Termini di bervizio e delle   |
| filorne sul   | la prescy di Google. Alcuni Senizi aggiuntivi potrebbero essere regolati anche da termani           |
| specifici d   | al liamizio. Il tuo utilizzo dei senizi a cui l'amministratore ti autorizza ad accedere costituisci |
| faccettazo    | one dei termini specifici dei servizi applicabili.                                                  |
| Fai clic au   | "Accetto" di seguito per indicare di aver compreso la descrizione del funzionamento del tuo         |
| account fa    | senatore@dissronca.edu.it, nonché di accettare i Termini di senizio di Google e le Norme            |
| tuña priva    | cy di Google.                                                                                       |
| -             | Accession 1                                                                                         |

- 6. Nella schermata successiva, Google ti chiederà come contattarti in caso di password dimenticata, perdita dell'accesso all'account o attività insolita. Ti consigliamo di cliccare sul tasto "Modifica" e inserire un numero telefonico o una email per il recupero delle tue credenziali. Altrimenti, clicca sul tasto "Fine" per accedere al tuo account.
- 7. Al termine della procedura il tuo account è stato attivato e funziona al pari di qualsiasi altro account gmail